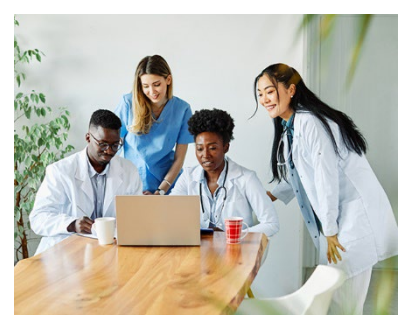

Jumpstart your Internet Browsing Efficiency

Do you have a fear of exiting out of your internet browser and losing all of your open tabs? Are you constantly searching for the same pages every day within your internet browser? If so, we have a tech tip for you!

To set your browser to open pages automatically every time you open your internet browser, follow these steps:

- 1. Launch the Microsoft Edge browser
- 2. On separate tabs, go ahead and navigate to the pages you want to open automatically when Edge starts
- 3. Then, click the Edge menu in the upper right hand corner of the screen and select **Settings**
- 4. On the Settings page, click **Start, home, and new tabs** on the left
- 5. Then, click **Open these pages** under "When Edge starts"
- 6. Click "**Use all open tabs**" and all currently open tabs (except the Settings tab) will be automatically added under the Open these pages option
- 7. To remove a page from the list, click the three dots to the right of the URL for that page and select **Delete**
- 8. You can manually add more pages to the list using the **Add a new page** button. On the **Add a new page** selection, enter the URL you want to add and click **Add**.

And that's it! A quick, but helpful tip to hopefully make your day-to-day internet navigation easier.

A special thank you to Ronny with the Help Desk for providing this information.

-Amy

Kaufman, L. (2024, April 19) *How to Open the Same Set of Web Pages Every Time You Start Your Browser.* groovyPost. <u>How to Open the Same Set of Web Pages Every Time You Start Your</u> <u>Browser (groovypost.com)</u>